FAMILY INDEPENDENCE ADMINISTRATION

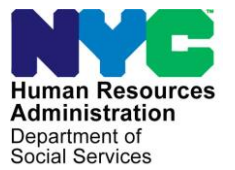

James K. Whelan, Executive Deputy Commissioner

Jill Berry, Deputy Commissioner Office of Program Support Stephen Fisher, Assistant Deputy Commissioner Office of Procedures

## POLICY BULLETIN #15-97-SYS

(This Policy Bulletin replaces PB #15-92-SYS)

### **SNAP POS RELEASE NOTES VERSION 9.3**

| Date:                                                       | Subtopic(s):                                                                                                    |  |  |  |  |
|-------------------------------------------------------------|----------------------------------------------------------------------------------------------------|--|--|--|--|
| October 15, 2015                                            | POS                                                                                                    |  |  |  |  |
| This procedure can<br>now be accessed on the<br>FIAweb.     | Revision to the Original Policy Bulletin                                                                                                    |  |  |  |  |
|                                                             | (Automated Child Care Information System) Updates from<br>Attachment A.                                                                                                    |  |  |  |  |
|                                                             | Purpose                                                                                                    |  |  |  |  |
|                                                             | This policy bulletin is to inform Non Cash Assistance Supplemental<br>Nutrition Assistance Program (NCA SNAP) Center staff that the<br>latest version of the Paperless Office System (POS) migrated to<br>production on October 19, 2015. Descriptions of the changes can be<br>found in SNAP POS Release Notes Version 9.3 ( <b>Attachment A</b> ). |  |  |  |  |
|                                                             | These release notes can also be found on the HRA Intranet at:                                                                                                    |  |  |  |  |
|                                                             | http://intranetnew.hra.nycnet/sites/HRAIntranet/Pages/POSReleaseNotes.aspx                                                                                                    |  |  |  |  |
|                                                             | Effective Immediately                                                                                                    |  |  |  |  |
|                                                             | Attachment:                                                                                                    |  |  |  |  |
| Please use Print on<br>Demand to obtain copies<br>of forms. | Attachment A SNAP POS Release Notes Version 9.3                                                                                                    |  |  |  |  |
|                                                             |                                                                                                    |  |  |  |  |

### Version 9.3 October 19, 2015

These Release Notes contain descriptions of changes in Supplemental Nutrition Assistance Program POS Release 9.3 scheduled for October 19, 2015. These have been distributed via HRA email. If you would like to be added to the distribution list, please contact **Sandra Hilton**. These and prior Release Notes may also be found on the HRA Intranet at <u>http://intranetnew.hra.nycnet/sites/HRAIntranet/Pages/POSReleaseNotes.aspx</u>

## **Table of Contents**

| 1. | POS SNAP Intentional Program Violation (IPV)                   | .2 |
|----|----------------------------------------------------------------|----|
| 2. | Intentional Program Violation (IPV) Investigation for IREA BEV | .6 |
| 3. | WMS 15.2 Release Changes                                       | .8 |
| 4. | TAD Business Rules to prevent V21 and Y29 closings             | 10 |
|    |                                                                |    |

Version 9.3 October 19, 2015

### 1. POS SNAP Intentional Program Violation (IPV)

Federal mandate requires all SNAP applicants to be screened for SNAP IPV violation. The state maintains a repository of all SNAP IPV applicants/participants reported to the eDRS database. OTDA will be connecting to retrieve the SNAP IPV disqualification records for each NYC SNAP applicant as part of the clearance process. It will display the SNAP IPV Indicator and store the SNAP IPV disqualification indicator and the records in the state database.

POS will retrieve the latest clearance on each individual applying for SNAP benefits based on SSN or Name match and additional business rules applied by OTDA. Applicants/that are found to have a IPV records match based on the OTDA match filters will not be categorically eligible for SNAP benefits IREA will be required to investigate each applicant's IPV and obtain supportive documents in order to disqualify SNAP benefits due to a IPV violation.

After retrieving the IPV disqualification records from Oracle Web Service call, POS will check the IPV expiration date to see if the IPV record is still active (not expired).

- If EXPIRATION-DT is past the system date = Yes, POS will mark the record as "Expired IPV" in a separate column in the POS database and no further action needed (IPV Investigation record will not be created).
- If EXPIRATION-DT is past the system date = No, Create the new 'IPV Investigation' activity and insert it into new 'IREA IPV Investigation Queue' in POS.
- NOTE: This will be a brand new POS activity 'IPV Investigation' (for the IREA BEV Investigation process) and these activities will be created/inserted per individual/person on a case using the CIN as the key and <u>not</u> by cases.

#### **IPV Clearance Process**

- Client applies for SNAP benefits on CA/SNAP and or NCA SNAP case
- Each individual line in 'AP' status, the clearance process runs and will return the SNAP IPV Indicator from the State eDRS workflow and will be displayed where the clearance related data is displayed in the current process

**Note: The IPV process** will run each time a clearance runs on all SNAP Application Interview, SNAP Recertification Interview (if there is a new person added/clearance performed), SNAP Change Case Data (if there is a new person added/clearance performed), CA Application Interview (if applying for SNAP also), CA Recertification Interview and CA Change Case Data (if there is a new person added/clearance performed).

Version 9.3 October 19, 2015

| 2 | SNAP IPV Screen (POS - Eligibility Worker) |            |                |           |           |              |            |           |            |                        |       |                  |                 |                |
|---|--------------------------------------------|------------|----------------|-----------|-----------|--------------|------------|-----------|------------|------------------------|-------|------------------|-----------------|----------------|
| E | <u>Eile Edit Iools Window H</u> elp        |            |                |           |           |              |            |           |            |                        |       |                  |                 |                |
|   | C                                          | ] 🔊        | እ 🖻 😭          | 30        | <b>⊅</b>  | в 🚏          | <u>m</u> 📾 |           | ð 🛛 😬 🛛    | \$ 🖪 🖾                 | ٢     | 11               | n 🔁 🔁           |                |
|   |                                            |            |                |           |           |              |            |           |            |                        |       |                  |                 |                |
|   |                                            |            |                |           |           |              |            |           |            |                        |       |                  |                 |                |
| ٢ | Ve                                         | rified SNA | P IPV —        |           |           |              |            |           |            |                        |       |                  |                 | ]              |
|   | #                                          | First Name | Middle Initial | Last Name | DOB       | Offense Code | Offense #  | Duration  | Start Date | <b>Expiration Date</b> | State | Locality         | Verifed on Date | View Documents |
|   | 1                                          | Peppermint | J              | Paty      | 01/1/1111 | D            | 2          | 20 months | 4/1/2012   | 4/1/2014               | MI    | <mark>6</mark> 9 | 1/1/2015        | Click          |
|   | 2                                          | Jack       |                | Doe       | 1/2/1111  | Z            | 1          | 24 months | 6/1/2012   | 5/3/2015               | NJ    | 77               | 6/15/2015       | Click          |
|   |                                            |            |                |           |           |              |            |           |            |                        |       |                  |                 |                |
|   |                                            |            |                |           |           |              |            |           |            |                        |       |                  |                 |                |
|   |                                            |            |                |           |           |              |            |           |            |                        |       |                  |                 |                |
|   |                                            |            |                |           |           |              |            |           |            |                        |       |                  |                 |                |
|   |                                            |            |                |           |           |              |            |           |            |                        |       |                  |                 |                |
|   |                                            |            |                |           |           |              |            |           |            |                        |       |                  |                 |                |
|   |                                            |            |                |           |           |              | Next       |           | Previou    | s                      |       |                  |                 |                |
|   |                                            |            |                |           |           |              |            |           |            |                        |       |                  |                 |                |

The above grid has all the IPV disqualification details needed to make the eligibility determination. The Worker has the ability to click on the relevant line from the grid which will display the IPV Disqualification Information Screen.

#### **IREA Supervisor approval**

The IPV Recommendation' screen' and 'IPV Disqualification Information' screens in POS will only be displayed once the IPV has been approved/signed off by IREA BEV Supervisor and the IPV outcome is verified, in addition the Case status is 'AP' and the POS case activity is in the workers queue. These screens will be displayed in the 'read-only' mode so that the worker can make the eligibility determination accordingly.

These new windows will appear during the following POS activities:

- SNAP Application,
- Recertification and
- SNAP Change case data
- CA/SNAP Application

Version 9.3 October 19, 2015

| ase Inform                                                                                                    | ation                                                                                                    |                                                                                                    |                                                                                                    |                                                                                             |                                   |                                                                                                    |                                                                                    |         |
|----------------------------------------------------------------------------------------------------|----------------------------------------------------------------------------------------------------|----------------------------------------------------------------------------------------------------|----------------------------------------------------------------------------------------------------|---------------------------------------------------------------------------------------------|-----------------------------------|----------------------------------------------------------------------------------------------------|------------------------------------------------------------------------------------|---------|
| ase Number                                                                                                    | Case N                                                                                                    | lame SNAP Car                                                                                                    | se Status Addres                                                                                                    | is                                                                                          | Apt                               | City                                                                                                    | State                                                                              | Zip Cod |
| 00035864H                                                                                                    | Peppermi                                                                                                    | nt Paty AP                                                                                                    | 1515 Mocking                                                                                                    | Byrd Lane                                                                                   | 6A                                | Staten Islan                                                                                                    | d NY                                                                               | 11201   |
| V Indicator                                                                                                    |                                                                                                    |                                                                                                    |                                                                                                    |                                                                                             |                                   |                                                                                                    |                                                                                    |         |
| SN Match 2/15                                                                                                    | 5/15                                                                                                    | S.on Peppermint Patty                                                                                                    |                                                                                                    |                                                                                             |                                   |                                                                                                    |                                                                                    |         |
| ppermint Patty                                                                                                    | Ē,                                                                                                    |                                                                                                    |                                                                                                    |                                                                                             |                                   |                                                                                                    |                                                                                    |         |
| dividual In<br>CIN                                                                                                    | In Ln                                                                                                    | ON<br>Last Name                                                                                                    | First Name                                                                                                    | Middle                                                                                      | Sex                               | DOB                                                                                                    | SSN                                                                                | Ind.    |
|                                                                                                    | 200                                                                                                    |                                                                                                    | and the second second                                                                                                    | 199720-50                                                                                   | 202                               |                                                                                                    |                                                                                    | 1000    |
| eppermint P<br>Record 1<br>IPV Disqua<br>Disqualifica<br>Match Data<br>Offence Nu<br>Desicie D                                                                                 | 01<br>Patty Trans<br>alification<br>ation ID<br>e<br>umber                                                    | Paty<br>s Seq #{Record 1}<br>Details<br>1234<br>02/01/2009<br>1st Offence<br>02/12/2009                                                                                              | Peppermint Patty Tra<br>EDRS Contact<br>Org. Name<br>Locality<br>Title                                                                  | A<br>ans Seq # (Re<br>Details —<br>Dept. of H<br>1234<br>Michigar                           | F<br>cord 2)<br>Human Ser         | 01/01/1111<br>District<br>Vices District<br>Locality<br>Itact Title                                                     | 999-99-9999<br>t Contact Details<br>Name                                           | A       |
| eppermint P<br>Record 1<br>Disqualifica<br>Match Date<br>Offence Nu<br>Decision D<br>Penalty Pe<br>Start Date<br>Expiration<br>Location D<br>Location N<br>State<br>Offence De | 01<br>Patty Trans<br>alification<br>ation ID<br>e<br>umber<br>ate<br>riod<br>Date<br>ate<br>ame<br>escription | Paty<br>s Seq #{Record 1}<br>Details<br>1234<br>02/01/2009<br>1st Offence<br>02/13/2009<br>120 Months (!<br>04/01/2014<br>04/01/2024<br>069<br>New York City<br>NY<br>Application Fi | Peppermint Patty Tra<br>EDRS Contact<br>Org. Name<br>Locality<br>Title<br>Last Name<br>First Name<br>Phone #<br>Extension<br>Fax Number | A<br>ans Seq # (Re<br>Dept. of H<br>1234<br>Michigar<br>John<br>718-121-<br>111<br>718-121- | F<br>luman Ser<br>DRS Cor<br>1111 | otiotititi<br>vices District<br>Locality<br>ntact Title<br>Last Na<br>First Na<br>Phone<br>Extensi<br>Fax Nu<br>Email A | 999-99-9999<br>t Contact Details<br>Name<br>/<br>me<br>#<br>ton<br>mber<br>.ddress | AF      |

**Note:** IPV Disqualification Information window will be a read only screen and will be leveraged from the IPV Investigation Activity.

#### IPV Disqualification Information Window for IREA BEV Investigator

This window is displayed when the investigator clicks on 'View Details' button under Record info tab on the 'IPV Disqualification information' window.

Version 9.3 October 19, 2015

| Record 1                              |                                                    |                                                                                  |   |
|---------------------------------------|----------------------------------------------------|----------------------------------------------------------------------------------|---|
| Eile Edit Tools Window E              |                                                    |                                                                                  |   |
|                                       | ען איז איז אין אין אין אין אין אין אין אין אין אין | III 📾 🛄 🔞 🛔 🏞 🐨 📧 🐠 II 🐛 📰 📰 III III III                                         |   |
| Contact Attempt on IPV Investig       | gation                                             |                                                                                  | - |
| Contact Attempt #                     |                                                    | Notes:                                                                           |   |
| Date                                  | 1/15/2015                                          | Follow up call is required to get additional documentation in 8 days from today. |   |
| Time                                  | [12:36 PM                                          |                                                                                  |   |
| State                                 | Michigan                                           |                                                                                  |   |
| County                                | Alcona                                             |                                                                                  |   |
| Contact Name*                         | John Smith                                         |                                                                                  |   |
| Contact Phone Number                  | 718-121-1111                                       |                                                                                  |   |
| E-mail Address                        | Jsmith@michigangov.com                             | Clear                                                                            |   |
| Other Contacts                        | None                                               |                                                                                  |   |
| Follow Up Required                    | 🔿 No 💿 Yes                                         | Follow up Date 1/15/2015                                                         |   |
| - Contact Attempt on IPV Investiga    | ation                                              |                                                                                  |   |
| Contact Attempt #                     | Second Attempt                                     |                                                                                  |   |
| Date 1                                | 1/23/2015                                          | Notes:                                                                           |   |
| Time                                  | 9:10 AM                                            | documents were submitted.                                                        |   |
| State                                 | Michigan                                           |                                                                                  |   |
| County                                | Alcona                                             | _                                                                                |   |
| Contact Name*                         | John Smith                                         |                                                                                  |   |
| Contact Phone Number 7                | 718-121-1111                                       |                                                                                  |   |
| E-mail Address                        | Jsmith@michigangov.com                             | Save                                                                             |   |
| Other Contacts                        | None                                               |                                                                                  |   |
| Follow Up Required                    | No 🔿 Yes                                           | Follow up Date                                                                   |   |
| Investigation Outcome:                |                                                    |                                                                                  | 1 |
| IPV Disqualification verified         |                                                    | ✓                                                                                |   |
| Offense Code D                        | Ouplicate Participation                            | Documentation Scanned/Indexed                                                    |   |
| Offense Number 1                      | st Offense                                         | No Yes                                                                           |   |
| Disqualification Duration             | 20 Months                                          |                                                                                  |   |
| Disqualification Start Date 4/        | /1/2014                                            | H                                                                                |   |
| State                                 | /ichigan                                           |                                                                                  |   |
| Locality                              | lichigan                                           | Disqualification Expires On System Calculated Date                               |   |
| · · · · · · · · · · · · · · · · · · · |                                                    |                                                                                  |   |
|                                       |                                                    | Save                                                                             | ~ |

**Note:** IPV Disqualification Transaction Sequence window will be read-only and will be leveraged from the IPV Investigation Activity.

**Refresh Call** - Refresh call will be made every time the investigator opens the IPV Investigation activity from the queue. Below are the steps to be followed in order to initiate a refresh call:

- IPV Investigations are loaded to the IREA Supervisor Queue
- IREA Supervisor access IPV Queue and assigns the IPV activity(Case) to Investigator
- Investigator opens the IPV Activity in Queue

### Version 9.3 October 19, 2015

- POS will make the "Refresh" Web Service Call using the case number function.
  - Web Service returns IPV records successfully.
    - POS to overlay IPV records returned in the latest response in the IPV record activity data:
      - 1. If no new updates found but record with same transaction sequence(s) exist then check for resolution code per record:
        - If Blank- No updates needed.
        - If code found = 'S' or 'E' then update resolution code on the POS and mark the record 'System Removed'.
      - 2. If a new record/ transaction sequence was found then POS will update the activity by inserting the new IPV record.
  - An alert message for the Investigator to inform them that "System has updated IPV record due to new clearance activity. Prior IPV activity/record(s) were removed by system".
  - Investigator acknowledges the message and proceeds with the IPV investigation process accordingly.
  - 'System removed' records should be updated on the POS report daily.
- IREA Investigator and Supervisor have the ability to review all IPV Investigation Activities including 'System removed' activities/records through case review POS function. The IREA Investigator and Supervisor have the ability to search and review an activity that has been marked as either 'Completed' or 'System removed' and thus no longer exist in Investigation/Supervisor queue.
- IREA Investigators have the ability to work/make updates on a 'Completed' IPV Investigation Activity. This
  is needed to cover scenarios where IREA either needs to change prior IPV outcome as new information
  or verification updates may have been received on IPV record or they need to enter resolutions on
  multiple IPVs case where the IPV Investigation Activity was completed due to some or at least one IPV
  record was verified/resolved previously and now other IPV records need to be updated.
- Investigators should be restricted from making an update on "System Removed" investigations that were removed from their queue either because they were marked as "System Resolved" or "Expired" by state.

### 2. Intentional Program Violation (IPV) Investigation for IREA BEV

#### IREA will use POS to access the windows listed below:

- Activities Management
- Household Screen
- IPV Disqualification Information Screen- New window
- IPV Recommendation Screen- New window
- Supervisor Approval Window/Refer to Worker Window
- Worker Submit for Approval Window

#### IREA BEV IPV Supervisor Assignment process

- IPV Investigation Activity is loaded in the IPV Supervisor's queue "Activities Management" Window
- IPV Supervisor Assigns IPV Investigation Activity to the IPV Investigator

#### **IPV Investigator workflow**

- IPV Investigator opens the IPV Investigation Activity from the Investigators queue "Activities Management" Window and starts the investigation process
- First Screen displays "Household Screen"

### Version 9.3 October 19, 2015

- IPV Disqualification Information Screen- New window
- IPV Recommendation Screen- New window
- Submits for Approval
- IPV Investigation is forwarded to the IPV Supervisor's queue 'Pending Approval'

#### **IREA BEV IPV Supervisor Approval process**

IPV Supervisor opens the IPV Investigation 'pending approval' Activity to start the approval process

| POS 9.2 - [Activities Management    | ]          |                      | 2:24:31 PM M                                           | onday, August 10, 2015 |      |
|-------------------------------------|------------|----------------------|--------------------------------------------------------|------------------------|------|
| e Edit Tools Window Help            |            |                      |                                                        |                        |      |
| > 🕨 📖 🌋 🖬 🖌                         |            |                      |                                                        |                        |      |
| 🖈 Action 🛛 🔚 F40 SNAP Supervisor Qu | Jeue       |                      |                                                        |                        |      |
| Unit Filter                         |            | vity Type Filter     | Activity Approve Filter                                |                        |      |
| L. CMU C<br>Uncovered C             | A          | ESNAP Issuance       | Approve Application Intervie<br>Approve ESNAP Issuance |                        |      |
|                                     |            | Recert Interview     | Approve Recertificatio                                 | on 🗖                   |      |
|                                     |            | Change Case Data 🗖   | Approve Change Case Dat                                | ta 🗖                   |      |
|                                     |            | Error Corrections    | Approve Error Correction                               | ns 🗖                   |      |
| Activity Status Filter              |            | Uther L              | Approve Uth                                            | er                     |      |
| Suspended Hemo                      | oved L     | ctivity Alert Filter | Filter                                                 |                        |      |
| Not Scheduled Com                   | pleted     | Coming Due           | Clear                                                  |                        |      |
| Not Staned I                        |            | Uverque              |                                                        |                        |      |
| Activity                            | Due Date   | Alert                | Case Name                                              | Case No Suf Cer        | nter |
| IPV Investigation                   | 01/12/2015 | Over Due 2.          | Snow, Man                                              | 3333333A               | t    |
| IPV Investigation                   | 01/13/2015 | Corning Due          | Snow, Man                                              | 1144444A               |      |
| IPV Investigation                   | 01/13/2015 | Corning Due          | smm, John                                              | 22222222A              | —    |
| IPV Investigation                   | 01/15/2015 |                      |                                                        | 3333333A               |      |
|                                     |            |                      |                                                        |                        |      |
|                                     |            |                      |                                                        |                        |      |
|                                     |            |                      |                                                        |                        |      |
| Start Assign Berrous                | Sobedule   | Bessening 1          |                                                        | View Your Schedule     | Cor  |
| Start Assign Pemove                 | schegule   | Hegpening .          |                                                        |                        | 20   |

#### **New User Roles and Permissions**

The following new roles and titles have been created to accommodate the IREA IPV process:

- IREA BEV IPV Worker IREA IPV Worker
- IREA BEV IPV Supervisor- IREA IPV Supervisor

#### **New IPV activities**

- IPV Investigation- this activity type will be displayed when a supervisor is working on a case as a worker and has no rights to approve or disapprove the case.
- Assign IPV Investigation- this activity type will be displayed when a supervisor needs to assign a
  particular activity to a worker.
- Approve IPV Investigator- Supervisor is needed to complete the approval process on a activity submitted by a worker.

When the IREA worker clicks on the row with the status column in CL or RJ status; POS will auto-complete the activity and fill the case comments with the message:

Case was denied by FIA prior to the completion of the IPV investigation review

Version 9.3 October 19, 2015

#### **IPV Disqualification Information Window for Supervisors in POS**

This window will display when the user clicks on 'View Details' button under Record info tab on the 'IPV Disqualification information' window.

This window will display for Supervisors as read only and will display the information entered by the worker in the IPV Disqualification Information Window.

| Pe       | ppermint J Patty                          | y - (Transaction Sequence#/Edrs Disqual ID)                                                                                    |   |
|----------|-------------------------------------------|----------------------------------------------------------------------------------------------------|---|
| Eile     | <u>E</u> dit <u>T</u> ools <u>W</u> indow | w Help                                                                                                    |   |
|          | j 🗠 🕺 🖻 🛍                                 | , 2   D 2, B   Y 🕅 🚳 🛄 🙆 🔚 🛱 🗷 🖾 🌢 🔢 🖄 🛄 🔡 🗮 🗇                                                                                 |   |
| ſ°       | ontact Attempt on IPV Inve                | /estigation                                                                                                    | ^ |
|          | Contact Attempt #                         | First Attempt Notes:                                                                                                    |   |
|          | Date                                      | 1/15/2015         Follow up call is required to get additional documentation in 8 days           fom today.         fom today. |   |
|          | Time                                      | 12:36 PM                                                                                                    |   |
|          | State                                     | Michigan                                                                                                    |   |
|          | County                                    | Alcona                                                                                                    |   |
|          | Contact Name*                             | John Smith                                                                                                    |   |
|          | Contact Phone Numbe                       | er 718-121-1111                                                                                                    |   |
|          | E-mail Address                            | Jsmith@michigangov.com Follow up Date 1/15/2015                                                                                |   |
|          | Other Contacts                            | None                                                                                                    |   |
|          | Follow Up Required                        | ○ No                                                                                                    |   |
|          | ntost Attempt on IDV/ Inves               |                                                                                                    |   |
| <u>ر</u> | Contact Attempt on IPV Inves              | Second Attempt                                                                                                    |   |
|          | Date                                      | Intersection         Notes:           1/2/2015         Intersection                                                            |   |
|          | Time                                      | documents were submitted.                                                                                                    |   |
|          | State                                     | 9:10 AM                                                                                                    |   |
|          | County                                    |                                                                                                    |   |
|          | Contact Namo*                             |                                                                                                    |   |
|          | Contact Rhone Number                      |                                                                                                    |   |
|          |                                           | Ismit A michiangay com                                                                                                    |   |
|          | E-mail Address                            | Follow up Date 1/15/2015                                                                                                    |   |
|          | Follow Up Required                        |                                                                                                    |   |
|          |                                           |                                                                                                    |   |
|          | esugation Outcome:                        |                                                                                                    |   |
|          | Iffense Code                              | Duplicate Participation Documentation Scanned/Indexed                                                                          |   |
|          | Offense Number                            | ∫ No ● Yes                                                                                                    |   |
|          | isqualification Duration                  | 120 Months                                                                                                    |   |
|          | isqualification Start Dat                 | e 4/1/2014                                                                                                    |   |
|          | addamication Start Date                   |                                                                                                    |   |
| s        | tate                                      | Michigan                                                                                                    |   |
| Ľ        | ocality                                   | Michigan Disqualification Expires On System Calculated Date                                                                    |   |
|          |                                           | Next         Previous         Refer Back to Worker                                                                             |   |
|          |                                           |                                                                                                    |   |

### 3. WMS 15.2 Release Changes

Effective October, 1, 2015, Supplemental Nutrition Assistance Program (SNAP) Standard Deductions, Excess Shelter Maximum, 130% and 200% Poverty Level, Standard Utility Allowance (SUA), NYSNIP, and Net Income Level will change. The changed amounts will be used for budgets with the Effective Dates of 10/A/2015 or later. Budgets with Effective Dates prior to 10/A/2015 will continue to use current amounts.

- A. Monthly amounts for budgets with Effective Dates of 10/A/2015 or later:
- 1. Standard Utility Allowance (SUA)

The SNAP SUA amounts for New York City are as follows:

### Version 9.3 October 19, 2015

Combined Heat/Utility/Phone SUA (Level 1)\$768.00(NEW)Combined Utility/Phone SUA (Level 2)\$304.00(NEW)Telephone SUA (Level 3)\$33.00(UNCHANGED)

2. Standard Deduction

Households of 1 through 3 - \$155.00 (UNCHANGED) Households of 4 - \$168.00 (NEW) Households of 5 - \$197.00 (NEW) Households of 6 or greater - \$226.00 (NEW)

- 3. Excess Shelter Maximum \$504.00 (NEW)
- 4. <u>Minimum SNAP allotment amounts for household sizes: 1 & 2</u> \$16 (UNCHANGED)
- 5. <u>Monthly 130%/200% Gross Levels, Net Income Levels, Zero Benefit Levels (NEW), TFP Levels</u> (UNCHANGED)

| HH<br>Size | Gross<br>130%<br>Income<br>Level | Gross<br>200%<br>Income<br>Level | SNAP<br>Net<br>Income<br>Level | SNAP<br>Excess<br>Income<br>Level | SNAP<br>Max.<br>Allotment |
|------------|----------------------------------|----------------------------------|--------------------------------|-----------------------------------|---------------------------|
| 01         | \$1,276                          | \$1,963                          | \$981                          | NA                                | \$194                     |
| 02         | 1,726                            | 2,655                            | 1,328                          | NA                                | 357                       |
| 03         | 2,177                            | 3,349                            | 1,675                          | 1,700.04                          | 511                       |
| 04         | 2,628                            | 4,043                            | 2,021                          | 2,160.04                          | 649                       |
| 05         | 3,078                            | 4,735                            | 2,368                          | 2,566.70                          | 771                       |
| 06         | 3,529                            | 5,429                            | 2,715                          | 3,080.04                          | 925                       |
| 07         | 3,980                            | 6,123                            | 3,061                          | 3,403.37                          | 1,022                     |
| 08         | 4,430                            | 6,815                            | 3,408                          | 3,893.37                          | 1,169                     |
| 09         | 4,881                            | 7,509                            | 3,755                          | 4,380.04                          | 1,315                     |
| 10         | 5,332                            | 8,203                            | 4,102                          | 4,866.70                          | 1,461                     |
| 11         | 5,783                            | 8,897                            | 4,449                          | 5,353.37                          | 1,607                     |
| 12         | 6,234                            | 9,591                            | 4,796                          | 5,840.04                          | 1,753                     |
| 13         | 6,685                            | 10,285                           | 5,143                          | 6,326.70                          | 1,899                     |
| 14         | 7,136                            | 10,978                           | 5,490                          | 6,813.37                          | 2,045                     |
| 15         | 7,587                            | 11,672                           | 5,837                          | 7,300.04                          | 2,191                     |
| 16         | 8,038                            | 12,366                           | 6,184                          | 7,786.70                          | 2,337                     |
| 17         | 8,489                            | 13,060                           | 6,531                          | 8,273.37                          | 2,483                     |
| 18         | 8,940                            | 13,754                           | 6,878                          | 8,760.04                          | 2,629                     |
| 19         | 9,391                            | 14,448                           | 7,225                          | 9,246.70                          | 2,775                     |
| 20         | 9,842                            | 15,142                           | 7,572                          | 9,733.37                          | 2,921                     |

#### New CA Issuance Code from WMS (Welfare Management System):

Code **B6**-(Tenant Based Rental Assistance) has been added to the following system's WMS (**B6**), POS (**IB6**) and PAM (Paperless Alternate Module) (**B6**).

### Version 9.3 October 19, 2015

### 4. TAD Business Rules to prevent V21 and Y29 closings

A request to set new edits for the documentation for the rejection/closing code V21 and the closing code Y29. POS should display an error message if documents were received after the document request form was generated for the client.

The following messages will be displayed if the Eligibility Specialist (ES) attempts to reject or close the case based on a deferred document.

- Message = "Indexed documents were found after the deferral. Please review documents before using closing code Y29."
- Message = "Indexed documents were found after the deferral. Please review documents before using rejection code V21."
- Message = "Indexed documents were found after the deferral. Please review documents before using closing code V21."